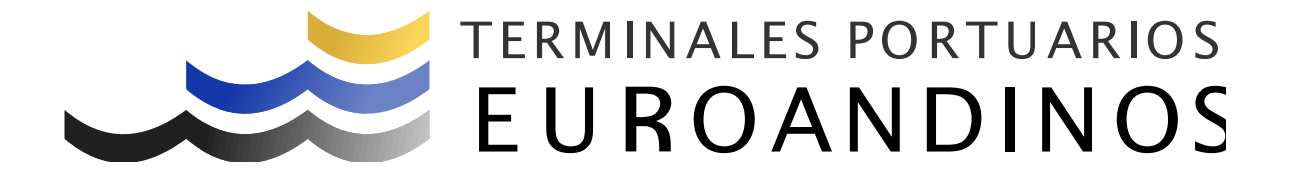

# Manual - Instructivo

Registro de Plataformas

V 1.0.0

Elaborado por:

Revisado Por:

Paita - Perú

# **Control de Cambios**

|         |         | Descripción           | Fecha de |
|---------|---------|-----------------------|----------|
| Sección | Version | ( Páginas cambiadas ) | Cambio   |
| Todas   | 1.0.0   | Creación              |          |

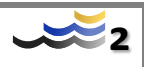

# Contenido

| Control de Cambios                                       | 2  |
|----------------------------------------------------------|----|
| Generalidades                                            | 4  |
| Estándares y referencias                                 | 4  |
| Definiciones y abreviaturas                              | 4  |
| Requisitos preliminares                                  | 5  |
| Acceso al sistema                                        | 5  |
| Descripción general del Menú de opciones                 | 6  |
| 1. Procedimiento para el registro de Plataformas         | 6  |
| 1.1. Registro                                            | 6  |
| 1.1.1. Plataforma nueva (No registrada anteriormente)    | 8  |
| 1.1.2. Plataforma existente (Ya se encuentra registrada) | 12 |
| Anexos                                                   | 13 |

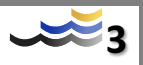

# Generalidades

### Estándares y referencias

### **Definiciones y abreviaturas**

ТΙ

Tecnologías de la Información

#### USUARIO

Toda entidad o persona que esté registrada para tener acceso a las redes de datos y sistemas de información.

#### CONTRASEÑA

Conjunto de caracteres que representan una validación encriptado y secreto del usuario, para acceder a algún medio electrónico o de gestión de información.

#### **RED DE DATOS (DOMINIO)**

Llamada también red de ordenadores o red informática, es un conjunto de equipos conectados física y lógicamente para transmitir datos, compartir información, recursos, servicios, etc.

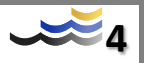

### **Requisitos preliminares**

#### Hardware

- Requisitos mínimos del Equipo PC
  - o 04 GB de Memoria RAM o superior
  - Procesador Intel Core i5 o superior
  - Pantalla de 14" con resolución 1024 X 768 o superior

#### Software

- Navegador con salida a internet
  - o Chrome V. 80 o superior
  - o Internet Explorer 10 o superior
  - Firefox V. 74 o superior

### Acceso al sistema

El acceso al sistema se puede realizar de dos maneras:

- 1. A través de la página web de la terminal: <u>www.puertopaita.com</u>
- 2. A través del link : https://app.euroandino.com.pe/TPE-OnLine/

Habiendo ingresado tendrá la siguiente pantalla, en la cual deben ingresar sus credenciales.

|                                       | s portuario:<br>NDINOS |
|---------------------------------------|------------------------|
| Ingrese sus crede                     | nciales                |
| Usuario                               |                        |
| Contraseña                            | ©7                     |
| Has olvidado tu contraseña?           |                        |
| Ingresar                              |                        |
| ¿No tienes cuenta<br>Solicitar cuenta | ?                      |
|                                       |                        |

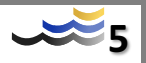

# 1. Procedimiento para el registro de Plataformas

### 1.1. Registro

Debe acceder al link que se muestra en la pantalla inicial de acceso al sistema. Colocar usuario y contraseña, presionar el botón "Ingresar".

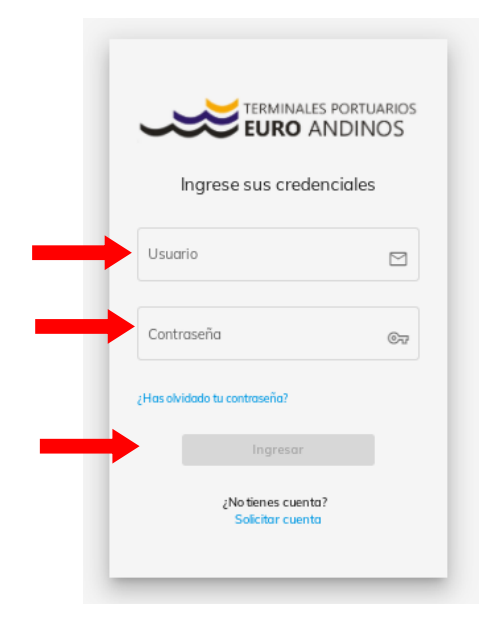

Al ingresar al portal, seleccionar dentro del menú: Transportista – Plataformas.

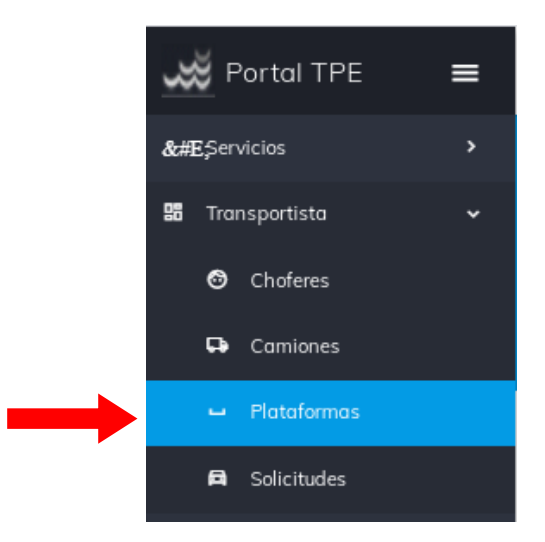

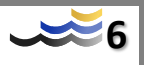

Aparecerá la siguiente pantalla. Presionar el botón "+ NUEVO"

| EURO ANDINOS    |            |           |                     | 10033817555 ~ |
|-----------------|------------|-----------|---------------------|---------------|
| 🖵 Plataformas   |            | ର୍ BUSCAR | O LIMPIAR 🖻 EXPORTA | R + NUEVO     |
| BÚSQUEDA        |            |           |                     |               |
|                 |            |           |                     |               |
|                 | stado      |           |                     |               |
| Nro. Doc.       | odos       |           |                     | Y             |
| Fecha Creación: |            |           |                     |               |
| Desde           | asta       |           |                     |               |
| dia/mes/año     | ía/mes/año |           |                     | ÷.            |

Colocar la placa de la plataforma que se desea registrar y presionar el botón "BUSCAR". El sistema validara si el camión ya existente o nuevo.

| EURO ANDINOS         | 10033817555 ~ |
|----------------------|---------------|
| ← 🛏 Plataformas      | Q BUSCAR      |
| BÚSQUEDA             |               |
| Nex. Floco<br>AZU239 |               |

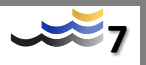

## 1.1.1. Plataforma nueva (No registrado anteriormente)

Completar todos los datos correspondientes.

|                                    |               | 10033817 |
|------------------------------------|---------------|----------|
| 🗧 🛏 Solicitud - Plataforma         |               |          |
| REGISTRO SOLICITUD                 |               |          |
|                                    |               |          |
| Estado<br>Solicitado               |               |          |
| Placa<br>AZU239                    |               |          |
| Año                                | Nro. Ejes     |          |
| Equipo Tipo                        | Longitud (Mt) |          |
| Solicitud para manipulación IMO. * | Temporal *    |          |

Se pedirá la siguiente documentacion.

| Estado                                                                | Nombre                                              | Obligatorio? | Tamaño (MB) | F. Expiración | Archivo        |
|-----------------------------------------------------------------------|-----------------------------------------------------|--------------|-------------|---------------|----------------|
| Pendiente                                                             | Certificado de<br>Habilitación Vehicular            | Si           |             | día/mes/año   | formato: *.pdf |
| Pendiente                                                             | Tarjeta de propiedad                                | Si           |             |               | formato: *.pdf |
| Pendiente                                                             | Revisión Técnica<br>Vehicular                       | No           |             | día/mes/año 🗄 | formato: *.pdf |
| * Por favor, ingresar solo archivo<br>* La suma total de tamaño de an | s de tipo pdf, jpg<br>chivos no debe ser mayor 20MB |              |             |               |                |
|                                                                       |                                                     |              |             |               |                |

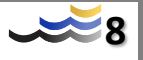

Para el caso de "Solicitud para manipulación de IMO", se pedirá la siguiente documentacion.

| Solicitud para manipulación IMO. *             |                                       |              | Temporal *  |               |          |                |   |
|------------------------------------------------|---------------------------------------|--------------|-------------|---------------|----------|----------------|---|
|                                                |                                       |              |             |               |          |                |   |
| Estado                                         | Nombre                                | Obligatorio? | Tamaño (MB) | F. Expiración |          | Archivo        |   |
| Pendiente                                      | Certificado de Habilitación Vehicular | Si           |             | día/mes/año   |          | formato: *.pdf | 0 |
| Pendiente                                      | Tarjeta de propiedad                  | Si           |             |               |          | formato: *.pdf | 0 |
| Pendiente                                      | Revisión Técnica Vehicular            | No           |             | día/mes/año   |          | formato: *.pdf |   |
| Pendiente                                      | IMO - Revisión Técnica Vehicular      | Si           |             | dia/mes/año   | <u>.</u> | formato: *.pdf | 0 |
| * Por favor, ingresar solo archivos de tipo po | f, jpg                                |              |             |               |          |                |   |
| * La suma total de tamaño de archivos no de    | ebe ser mayor 20MB                    |              |             |               |          |                |   |

Para el caso de registro "Temporal", se pedirá adicionalmente "Contrato de Alquiler Notarial".

| Solicitud para manipulació | n IMO. *                                 |              | Temporal *  |               |                |
|----------------------------|------------------------------------------|--------------|-------------|---------------|----------------|
|                            |                                          |              |             |               |                |
| Estado                     | Nombre                                   | Obligatorio? | Tamaño (MB) | F. Expiración | Archivo        |
| Pendiente                  | Certificado de<br>Habilitación Vehicular | Si           |             | día/mes/año   | formato: *.pdf |
| Pendiente                  | Tarjeta de propiedad                     | Si           |             |               | formato: *.pdf |
| Pendiente                  | Revisión Técnica<br>Vehicular            | No           |             | día/mes/año   | formato: *.pdf |
| Pendiente                  | Contrato de Alquiler<br>Notarial         | SI           |             | día/mes/año   | formato: *.pdf |

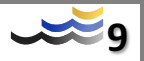

Respecto a cada documento, presionar 🌒 "Archivo" para subir el archivo. Buscar el archivo correspondiente, seleccionarlo y presionar el botón abrir.

| Año                |                      | Nro. Eje                                     | 5                                     |                         |     |                |   |
|--------------------|----------------------|----------------------------------------------|---------------------------------------|-------------------------|-----|----------------|---|
| Equipo Tipo        |                      | ▼ Longitud (Mt)                              |                                       | Carga Útil (Kg)         |     |                |   |
| Solicitud para mar | O                    | Abrir                                        |                                       | ×                       |     |                |   |
|                    | 🔄 🏵 🗸 🕇 🌗 🕨 PC       | RTAL WEB TPE → pruebas                       | マ C Buscar en                         | pruebas 🔎               |     |                |   |
|                    | Organizar 🔻 Nueva ca | rpeta                                        |                                       | := • 🔟 🔞                |     |                |   |
|                    | Favoritos            | Nombre<br>MINMSAC-M&C POLIZA SCTR - SETIEMBR | Fecha de modifica<br>29/09/2020 08:54 | Tipo<br>Adobe Acrobat D | · - |                |   |
| Estado             | Descargas            | LICENCIA JUAN MORAN.pdf                      | 29/09/2020 09:04                      | Adobe Acrobat D         |     | Archivo        |   |
|                    | MEGAcure             | MTC - PLATAFORMA.pdf                         | 30/09/2020 08:55                      | Adobe Acrobat D         |     |                |   |
| Pendiente          | WEOASync             | MTC - TRACTOS.pdf                            | 30/09/2020 08:55                      | Adobe Acrobat D         | 6   | formato: *.pdf | 0 |
|                    | 💐 Grupo en el bogar  | 🙈 PBIP - Juan Felipe Chiroque.pdf            | 29/09/2020 08:54                      | Adobe Acrobat D         |     |                |   |
|                    | a orapo en en nogar  | POLIZA-D3J710.pdf                            | 30/09/2020 08:59                      | Adobe Acrobat D         |     | f              | Ĥ |
| Pendiente          | Este equipo          | A REVISION TECNICA.pdf                       | 05/10/2020 10:13                      | Adobe Acrobat D         |     | formato: ".par |   |
|                    | Descargas            | SOAT UNIDADES.pdf                            | 30/09/2020 08:56                      | Adobe Acrobat D         |     |                |   |
| Pendiente          | - Deskton            | TARJETA DE PROPIEDAD.pdf                     | 05/10/2020 10:16                      | Adobe Acrobat D         | 6   | formato: *.pdf | 0 |
|                    | Documents            | VIGENCIA PODER.pdf                           | 29/09/2020 08:54                      | Adobe Acrobat D 🗸       |     | · · ·          |   |
|                    | ×                    | <                                            |                                       | >                       |     |                |   |
| Pendiente          | Nomb                 | ore: MTC - PLATAFORMA.pdf                    | ✓ Todos los                           | archivos (*.*) 🗸 🗸 🗸    | 6   | formato: *.pdf | 0 |

Aparecerá el archivo adjunto. Colocar la fecha de caducidad de cada documento cargado.

| Estado                                                           | Nombre                                                  | Obligatorio? | Tamaño (MB) | F. Expiración | Archivo           |
|------------------------------------------------------------------|---------------------------------------------------------|--------------|-------------|---------------|-------------------|
| Cargado                                                          | Certificado de<br>Habilitación Vehicular                | Si           | 1.07        | 28/05/2021    | MTC - PLATAFORMA× |
| Pendiente                                                        | Tarjeta de propiedad                                    | Si           |             |               | formato: *.pdf    |
| Pendiente                                                        | Revisión Técnica<br>Vehicular                           | No           |             | día/mes/año 🗄 | formato: *.pdf    |
| Pendiente                                                        | Contrato de Alquiler<br>Notarial                        | SI           |             | día/mes/año 🛱 | formato: *.pdf    |
| * Por favor, ingresar solo archi<br>* La suma total de tamaño de | vos de tipo pdf, jpg<br>archivos no debe ser mayor 20MB |              |             |               |                   |

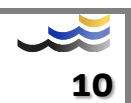

Adjuntar todos los archivos indicados, siguiendo los tres últimos pasos. Cambiará el estado de Pendiente a Cargado, y finalmente presionar el botón "ENVIAR".

| <ul> <li>Solicitud -</li> </ul> | Plataforma                  |              |             |               |          |                        |
|---------------------------------|-----------------------------|--------------|-------------|---------------|----------|------------------------|
| GISTRO SOLICITUD                |                             |              |             |               |          |                        |
|                                 |                             |              |             |               |          |                        |
| Estado                          |                             |              |             |               |          |                        |
| Solicitado                      |                             |              |             |               |          |                        |
| Placa                           |                             |              |             |               |          |                        |
| AZU239                          |                             |              |             |               |          |                        |
| Año                             |                             |              | Nro. Ejes   |               |          |                        |
| 2018                            |                             | 1            |             | e Dawn        |          |                        |
| 40                              |                             | * 13,50      |             | 35,00         |          |                        |
| Solicitud para manipulación     | 1 IMO. *                    |              | Temporal*   |               |          |                        |
|                                 |                             |              |             |               |          |                        |
|                                 |                             |              |             |               |          |                        |
|                                 |                             |              |             |               |          |                        |
| Estado                          | Nombre                      | Obligatorio? | Tamaño (MB) | F. Expiración |          | Archivo                |
|                                 | Certificado de Habilitación |              | 1.07        | 19/01/2021    | <b>#</b> | NTC PLATAEOPMA odf     |
| Cargado                         | Vehicular                   | 51           | 1.07        | 18/01/2021    |          |                        |
|                                 | Tarjeta de propiedad        | Si           | 0,13        |               |          | TARJETA DE PROPIEDAD.p |
| Cargado                         |                             |              |             |               |          |                        |

Finalmente aparecerá el mensaje de confirmación con el número de la "Solicitud de registro".

|               | Solicitud de registro Nro. 213 🗙 | 10033817555 ~                         |
|---------------|----------------------------------|---------------------------------------|
| 🖵 Plataformas |                                  | Q BUSCAR 👌 LIMPIAR 🖻 EXPORTAR 🕇 NUEVO |
| BÚSQUEDA      |                                  |                                       |
|               |                                  |                                       |

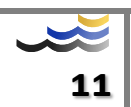

### 1.1.2. Plataforma existente (Ya se encuentra registrada)

Aparecerá el siguiente mensaje.

O La Plataforma con placa AZU236 ya se encuentra registrado. Por favor, complete la información faltante para realizar la asociación. ×
 O 10033817555 ×
 ENVIAR
 ENVIAR
 REGISTRO SOLICITUD

En función a los documentos de relación, se pedirá adjuntar la documentacion correspondiente. Presionar () "Archivo" para subir los documentos. Buscar el archivo correspondiente, seleccionarlo y presionar el botón abrir.

|                  | Abrir     X                                                                                                    |                                 |                       |                 |        |                      |            |                |                                  |
|------------------|----------------------------------------------------------------------------------------------------|---------------------------------|-----------------------|-----------------|--------|----------------------|------------|----------------|----------------------------------|
| .»<br>2U236      | $\leftarrow$ $\rightarrow$ $\checkmark$ $\uparrow$ $\blacksquare$ « Control accesos » portal web the » unidad v õ |                                 |                       |                 | ڻ ب    | . ○ Buscar en UNIDAD |            |                |                                  |
| 20               | Organizar 🔻 Nueva ca                                                                                              | arpeta                          |                       |                 |        | iii • 🔟 😗            |            |                |                                  |
| 20               | <ul> <li>OneDrive</li> </ul>                                                                                      | Nombre                          | Fecha de modificación | Тіро            | Tamaño |                      | il (Kg)    |                |                                  |
| ipo Tipo         | -                                                                                                    | MTC BCS834 (2).pdf              | 2/10/2020 13:42       | Adobe Acrobat D | 122 KB |                      |            |                |                                  |
|                  | Este equipo                                                                                                    | POLIZA RC RENOVADA IMO.pdf      | 2/10/2020 13:38       | Adobe Acrobat D | 440 KB |                      |            |                |                                  |
| Solicitud para m | 🕂 Descargas                                                                                                    | POLIZA RC RENOVADA.pdf          | 2/10/2020 13:38       | Adobe Acrobat D | 440 KB |                      |            |                |                                  |
|                  | 🗄 Documentos                                                                                                    | REVISION TECNICA - copia.pdf    | 2/10/2020 13:42       | Adobe Acrobat D | 122 KB |                      |            |                |                                  |
|                  | Escritorio                                                                                                    | REVISION TECNICA IMO.pdf        | 2/10/2020 13:42       | Adobe Acrobat D | 122 KB |                      |            |                |                                  |
|                  | 📰 Imágenes                                                                                                    | SOAT.pdf                        | 2/10/2020 13:37       | Adobe Acrobat D | 245 KB |                      |            |                |                                  |
|                  | Música                                                                                                    | A TARJETA VEHICULAR BCS-834.pdf | 2/10/2020 13:42       | Adobe Acrobat D | 221 KB |                      |            |                |                                  |
| Estado           | Objetos 3D                                                                                                    |                                 |                       |                 |        |                      |            |                |                                  |
|                  | Videos                                                                                                    |                                 |                       |                 |        |                      | Expiración |                | Archivo                          |
| _                | 🏪 Windows (C:)                                                                                                    |                                 |                       |                 |        |                      |            |                |                                  |
| argado           | DATOS (D:)                                                                                                    |                                 |                       |                 |        |                      | /10/2020   |                | Certificado de Habilitación Veh× |
|                  | 👳 OFISIS (\\euroan                                                                                                |                                 |                       |                 |        |                      |            |                |                                  |
| Aprobado         | 👳 SISTEMAS (\\eur                                                                                                 |                                 |                       |                 |        |                      |            |                | Tarjeta de propiedad 🛛 🔋         |
|                  | 🛫 OPIP (\\euroand 🗸                                                                                               |                                 |                       |                 |        |                      | _          |                |                                  |
| argado Pen       | Nombre de archivo: POLIZA RC RENOVADA.pdf                                                                         |                                 |                       |                 |        | /10/2020             | Ċ.         | formato: *.pdf |                                  |
|                  |                                                                                                    | L                               |                       |                 | Abrir  | ▼ Cancelar           |            |                |                                  |
|                  | de antières de tine a di inc                                                                                      |                                 |                       |                 |        |                      |            |                |                                  |

Finalmente aparecerá el mensaje de confirmación con el número de la "Solicitud de registro".

| EURO ANDINOS  | ⊗ Solicitud de registro Nro. 224 × | 20138322000 ~                         |
|---------------|------------------------------------|---------------------------------------|
| u Plataformas |                                    | q Buscar 👌 Limpiar 🚡 Exportar + Nuevo |
| BÚSQUEDA      |                                    |                                       |
|               |                                    |                                       |

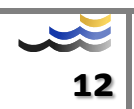

## Anexos

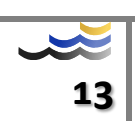